## Quick Card. 180 y 360 DSP. Sincronizar los medidores con Stratasync.

Por Hiram Martínez, SE VIAVI.

## Introducción

En este documento se explica de forma general cómo se deben configurar los medidores VIAVI<sup>™</sup> 180 DSP<sup>™</sup> y 360 DSP<sup>™</sup> para sincronizarse con la plataforma StrataSync<sup>™</sup>

Asegúrese de que el medidor DSP tenga la versión de firmware **V18.06.29.151** o posterior. Esta información la puede ver en el menú de **CONFIG**, icono de **INFOR-MACIÓN**, cómo se muestra en la imagen de la derecha.

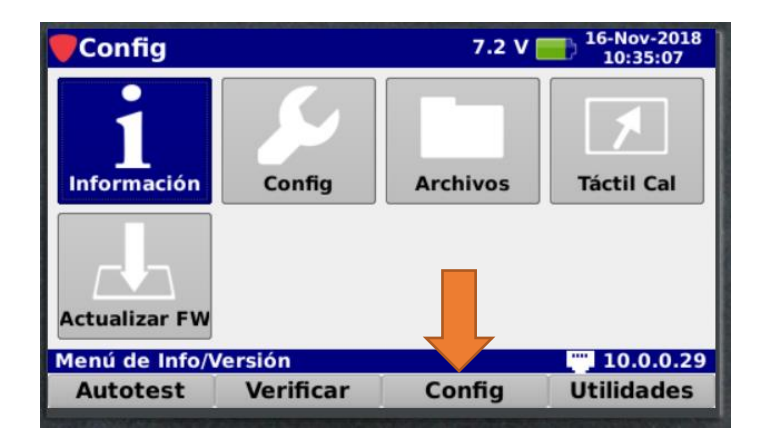

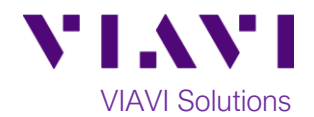

La versión del firmware aparece cómo **Package**. Si la versión es anterior a la V18.06, debe de actualizar el firmware. *Tome en cuenta que tal vez sea necesario realizar el proceso de actualización varias veces, hasta contar con la mas reciente*.

En este video puede ver los pasos para realizar la actualización del firmware:

https://www.youtube.com/watch?v=CmBFXybJttk&t=123s&list=P LMNcKV8MjC-K7-mpE72p0onx68xq0WsL\_&index=8

| Información : tri-01123f |                                   |                                 |        |        |       |
|--------------------------|-----------------------------------|---------------------------------|--------|--------|-------|
| General                  | Package = V18                     | 3.10.08.169                     |        |        |       |
| Calibration              | Application = 1<br>Linux = 2.6.36 | V18.10.08.167<br>5-V15.08.03.01 |        |        |       |
| Network                  | Library = V18.<br>Level = V18.8.  | 03.22.1<br>24.152               |        |        |       |
| Memory                   | Docsis 3.1 = V<br>Spectrum = V    | 17.9.19.95<br>17.12.13.146      |        |        |       |
| Options                  | FDR = $V17.2.2$                   | h = V18.6.6.156<br>2.146        |        |        |       |
| Cablemodem               | Qam Evs = V17.8.31.143            |                                 |        |        |       |
|                          |                                   |                                 |        | 360141 | 1297  |
|                          |                                   | Opcion                          | ID del | dispos | itivo |

## Realizado lo anterior, vaya al menú de **CONFIG**, al icono de **CONFIG**.

| Config        |                 | 7.2 V    | 16-Nov-2018<br>10:45:38 |
|---------------|-----------------|----------|-------------------------|
| 1             | S               |          | 1                       |
| Información   | Config          | Archivos | Táctil Cal              |
|               |                 |          |                         |
| Actualizar FW |                 |          |                         |
| Config Medido | r / Menu Config |          |                         |
| Autotest      | Verificar       | Config   | Utilidades              |

Después, presione el icono de **USUARIO**.

| 🛡 Config Medidor   |              |                 |  |
|--------------------|--------------|-----------------|--|
| Global             | Usuario      | Interface       |  |
| Medida             | Plan Canales | Config Umbrales |  |
| Ethernet           | Cablemodem   | Wi-Fi           |  |
| Net Favorites      |              |                 |  |
| Config del usuario |              |                 |  |
|                    |              |                 |  |

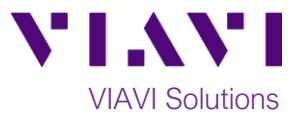

En la pantalla de Usuario podemos ingresar la información de:

**Nombre de usuario:** generalmente es el nombre del técnico que tiene asignado ese medidor.

Empresa: la empresa para la cual labora el técnico.

**ID del técnico y StrataSync Account ID**: IMPORTANTE. Deben ser los datos que la plataforma Stratasync asignó a su compañía. Contacte al administrador de la cuenta de StrataSync de su compañía, para obtener esta información.

| <b>V</b> suario                                                                           |                                       |
|-------------------------------------------------------------------------------------------|---------------------------------------|
| Nombre de usuario<br>Empresa<br>ID del técnico<br>StrataSync Account ID<br>StrataSync URL | https://stratasync.viavisolutions.com |
| Ingrese su nombre                                                                         |                                       |
|                                                                                           |                                       |

Verifique que la URL de StrataSync se ingrese debajo del Account ID: https://StrataSync.viavisolutions.com

Ahora, conecte su medidor al internet utilizando el administrador de red, a través de WiFi, Ethernet o DOCSIS.

En este video se explica cómo conectarse a una red: <u>https://www.youtube.com/watch?v=yq0Lzd7mwEM&in-</u> <u>dex=3&list=PLMNcKV8MjC-K7-mpE72p0onx68xq0WsL</u>

Vaya al menú de Autoprueba y verifique que el ícono de StrataSync esté presente y selecciónelo.

| Autotest                        |            | 7.2 V    | 16-Nov-2018<br>11:27:39 |
|---------------------------------|------------|----------|-------------------------|
| Trabajos                        | StrataSync | Тар      | GB - Ingr               |
| СРЕ                             | Drop       | PERFILES |                         |
| StrataSync Access Menu 10.0.0.2 |            |          |                         |
| Autotest                        | Verificar  | Config   | Utilidades              |

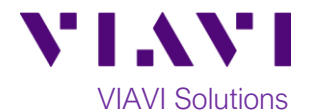

El medidor DSP se conectará a StrataSync y mostrará el resultado de la sincronización en la pantalla cuando termine.

| <b>VI.</b> \VI<br>StrataSync™                                        | Meter                   | Tech ID                     |  |
|----------------------------------------------------------------------|-------------------------|-----------------------------|--|
| Received (0)<br>Channel Plans<br>Limit Sets<br>Autotests<br>Settings | 0<br>0<br>0<br>0<br>0   | Sent (2)Tests2Screen Shots0 |  |
| Sync completed                                                       | iiiii<br>d successfully |                             |  |

En su laptop, computadora o equipo móvil, ingrese a la página de StrataSync, utilizando el usuario asignado por su empresa.

https://stratasync.viavisolutions.com

| + > c ( h         | ttps://stratasync.viavisolutions.co | m/index.jsp#Home                       |                   |
|-------------------|-------------------------------------|----------------------------------------|-------------------|
| 🕸 Dashboard       | 🛛 Assets 🗸 📑 Test Data 🗸            | - 🖶 People - 🏦 Organizations -         | 📰 Work Orders 🗸 🔮 |
| Assets Class (99- | 4)                                  | Test Data Uploaded 30 days             | People Role (28)  |
| 389               | StrataSync Enabled                  | 10 Test Data files                     | 18 🗚              |
| 0                 | User Defined                        | 0% Passed                              | 1 🛛               |
| 605               | Modules                             | 0% Failed                              | 9 .               |
| 0                 | Accessories                         | 100% None<br>0% Errored<br>0% Marginal |                   |

Una vez en StrataSync, tiene dos posibilidades para encontrar el medidor DSP.

- 1. Si el perfil de usuario y el Tech ID han sido creados previamente y coinciden con el medidor.
  - a. Ir a Assets y seleccionarlo.
  - b. Desde el menú desplegable, seleccione Assets list.
  - c. Ingrese la información apropiada en el filtro en el cuadro de filtro y la lista se redefinirá.
  - d. Verifique que el medidor DSP esté en la lista.
  - e. Sincronizar medidor DSP de nuevo.
- 2. Si el perfil de usuario no se ha creado o el Tech ID no coincide:
  - a. Ir a Holding Bin en la barra púrpura y seleccionarlo.
  - b. Una vez que la lista se haya completado, ingrese la información del filtro en el cuadro correspondiente.
  - c. Cuando se muestre el medidor DSP, resalte el medidor haciendo clic en él.
  - d. Ir al cuadro de Actions y seleccionarlo.
  - e. En el menú desplegable, seleccione Reasignar (Reassign).
  - f. Cuando se complete la lista de reasignación, resalte el perfil de usuario para asignarle el medidor.
  - g. En la parte inferior de la página, seleccione el botón azul Reasignar (Reassign).
  - h. Aparecerá un cuadro emergente, seleccione Confirmar en la parte inferior del cuadro.
  - i. Sincroniza el medidor de nuevo.

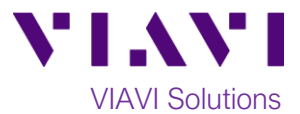

Con esto finalizamos este documento, esperando le ayude en la operación de su equipo 180DSP y 360 DSP.

Puede encontrar más información y ayuda de estos y otros productos de VIAVI en la página:

https://support.viavisolutions.com/

Referencias:

VIAVI User guide- StrataSync Setup for DSP Field Meters,

https://www.viavisolutions.com/es-mx/literature/stratasync-setup-dsp-field-meters-manual-user-guideen.pdf

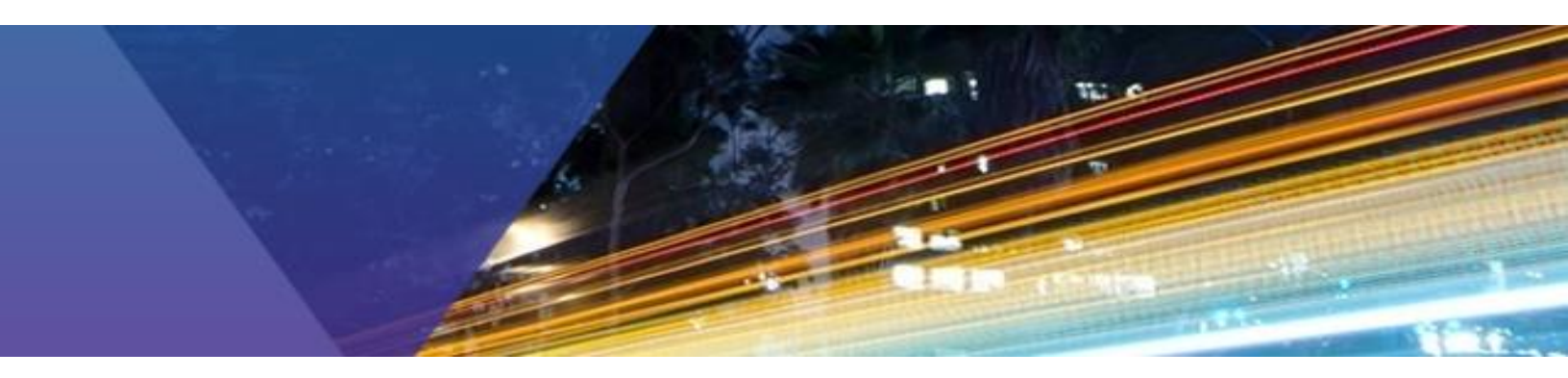

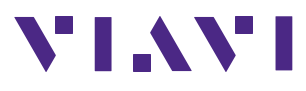

Contact Us: +1 844 GO VIAVI (+1 844 468 4284)

To reach the Viavi office nearest you, visit <u>www.viavisolutions.com/contacts</u> © 2018 Viavi Solutions Inc.

Product specifications and descriptions in this document are subject to change without notice.